## CubePro Activate手順

### 【 手順 1】 ユーザーアカウントを作成する(Sign UP)

ユーザーアカウントをお持ちでない方は、Webブラウザを起動し、 http://www.3dsystems.com/ヘアクセスします。

#### 下記画面のHow To Buyをクリックし、3D Printersタブから Desktopを選択します。

| 3D Printers           | On Demand Parts | Software/Scanners                                                      | Solutions                                                                                             | Resources                                                      | How To Buy |
|-----------------------|-----------------|------------------------------------------------------------------------|----------------------------------------------------------------------------------------------------|----------------------------------------------------------------|------------|
| 📽 3D Printers         | Desktop         | Buy A Des                                                              | ktop 3D Printer                                                                                       |                                                                |            |
| El Software & Devices | Production      | So you're rea<br>Depending o<br>different mo<br>below for mo<br>Buy No | ndy to purchase a Desktop<br>n your budget and your ne<br>dels available for purchase<br>ore details. | 3D Printer. Greatl<br>eeds, we have four<br>e. Follow the link |            |

画面上部のSIGN UPをクリックし、ユーザーアカウントを作成します。 SIGN UP後、ユーザーアカウントで登録したユーザーネームと パスワードを使いログインします。

※すでにユーザーアカウントをお持ちの方は、LOG IN から ログインします※

|                                                         | LOGIN SIGNUP SUPPORT 📜 💭                                                                     |
|---------------------------------------------------------|----------------------------------------------------------------------------------------------|
| JDSYSTEMS                                               | 66600000<br>000                                                                              |
| 3D printers On Demand Parts Software/Scanners Solutions | Resources How to Buy                                                                         |
|                                                         | 3D printers  On Demand Parts  Software/Scanners  Solutions  Resources  How to Buy    Sign up |

### 【 手順 2】 Activate Codeの取得

ログイン後、画面を下へスクロールし、CubeProのLearn moreを クリックします。

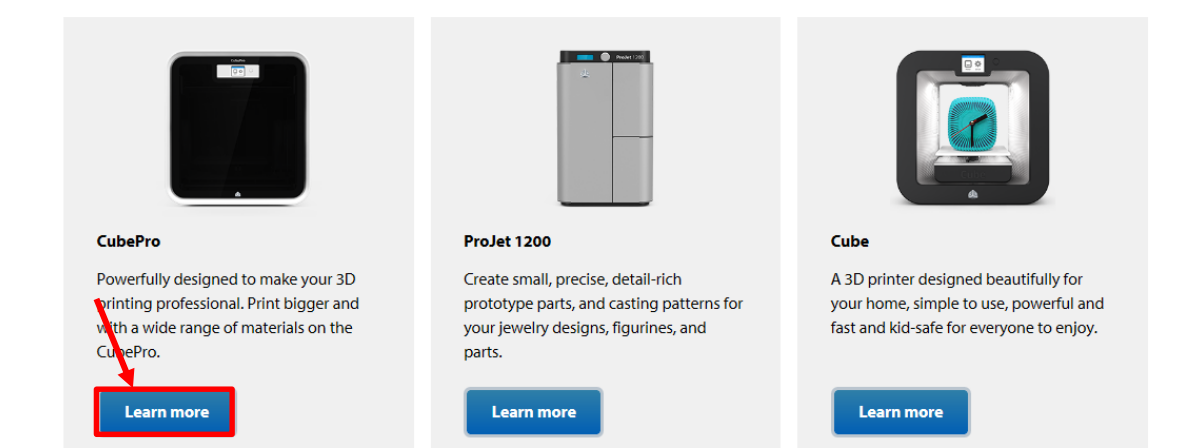

#### ACTIVATE を選択します。

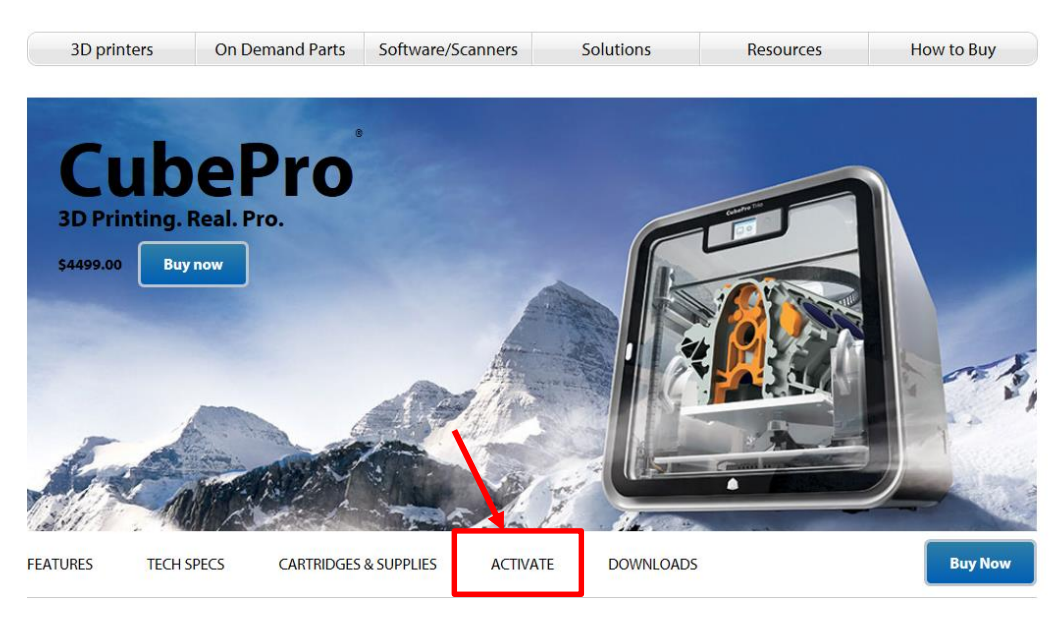

CubePro本体に表示されているそのシリアル番号を入力し、 Activateボタンをクリックすると4桁のアクティベーションコードが 表示されます。

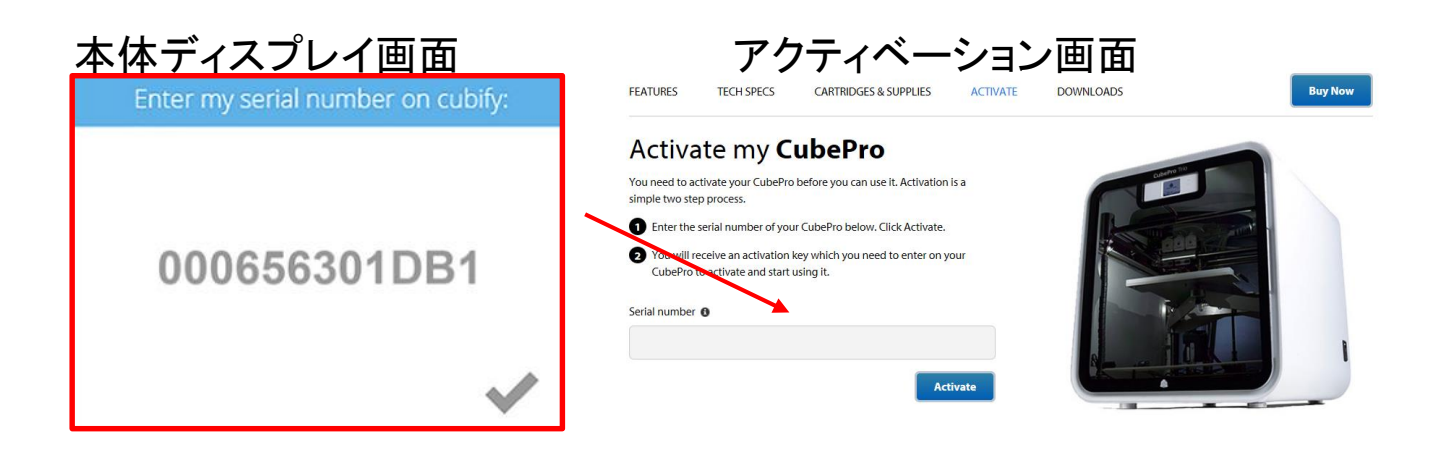

アクティベーションコードは3DSystems.comに登録したEメールアドレスへ 送信されますが、メモをしておくと安心です。 あとでCubeProをActivateする時に必要になります。

尚、Eメールが届かない場合は迷惑メールフォルダーを調べてみてください。 これで3DSystems.comのアカウントでの登録が完了しました。

【アクティベーションコードを忘れてしまった場合】

アクティベーションコード取得時と同様、ログイン後、 CubeProアクティベーションページにアクセスし、シリアル番号を入力します。 アクティベーション画面に表示、登録Eメールへ送信されます。

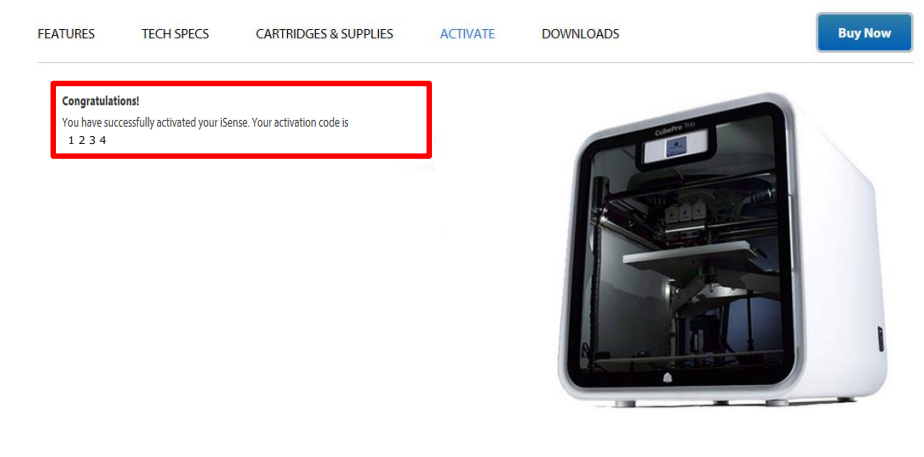

### 【 手順 3】 CubeProをActivateする

CubeProィスプレイ画面にて、4桁のアクティベーションコードを入力します。

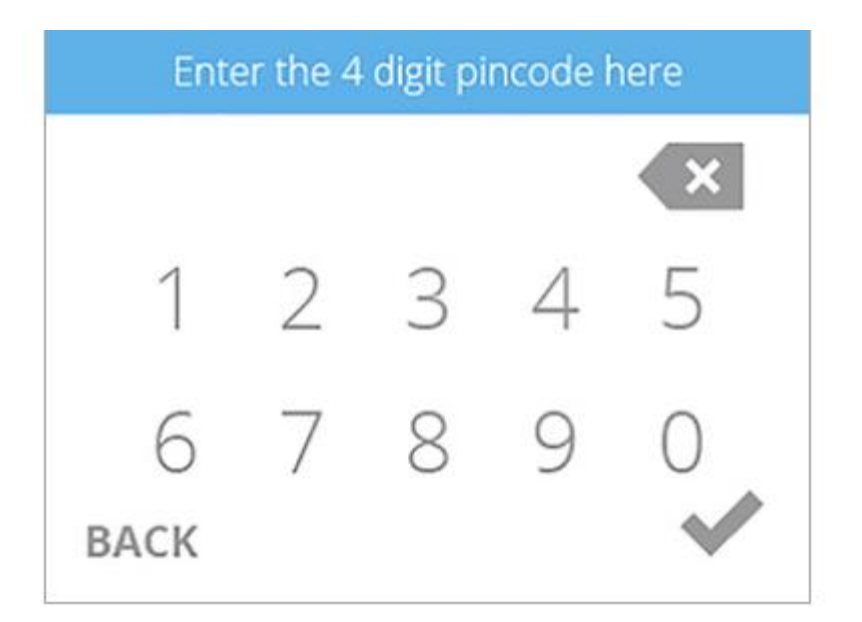

アクティベーションコード入力後、✔ボタンを押しアクティベーション終了です。

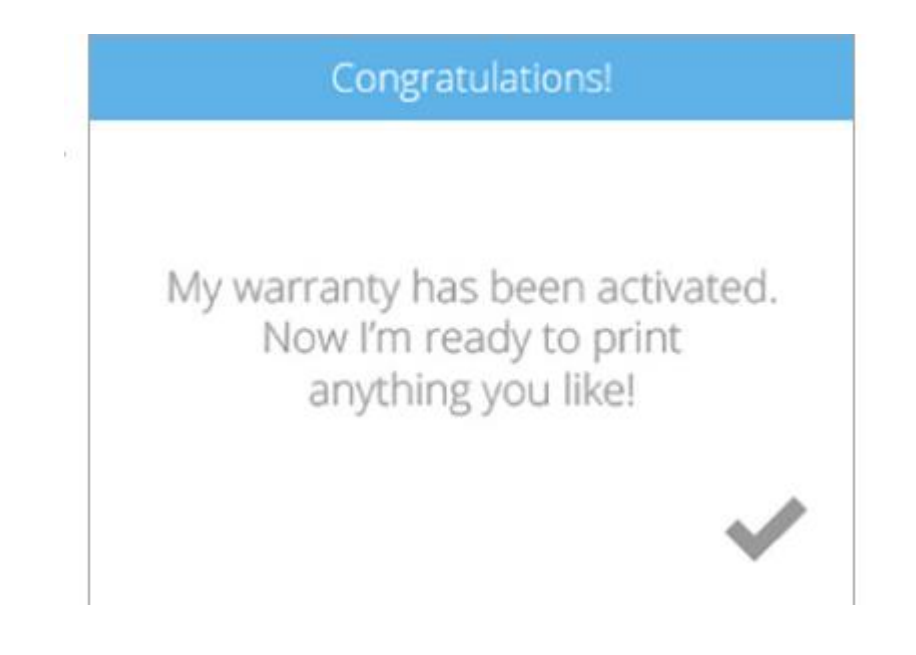

# Activate作業は終了です!

# CubeProをお楽しみください!

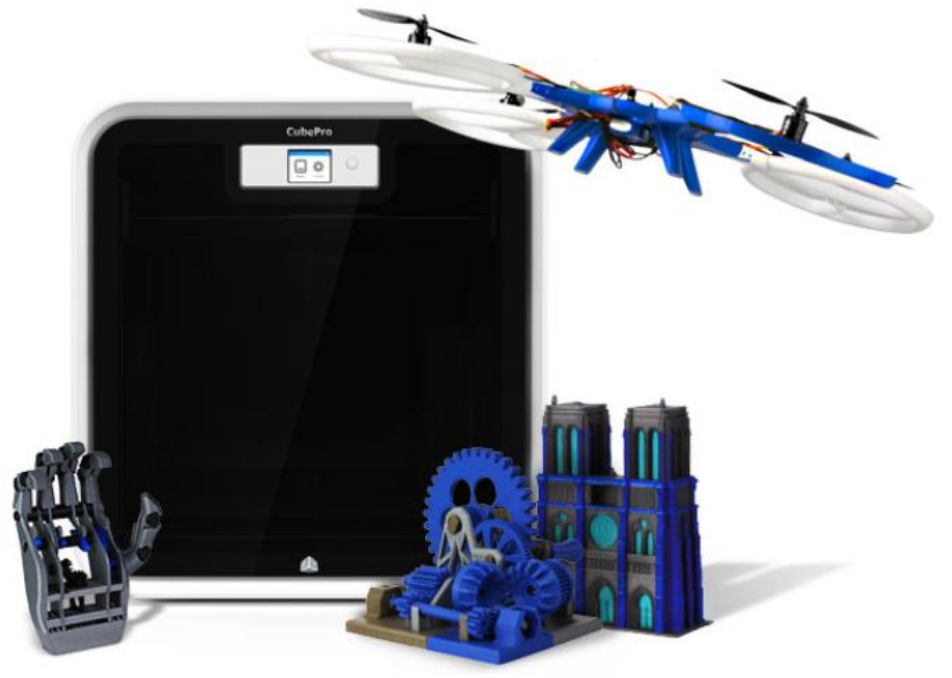

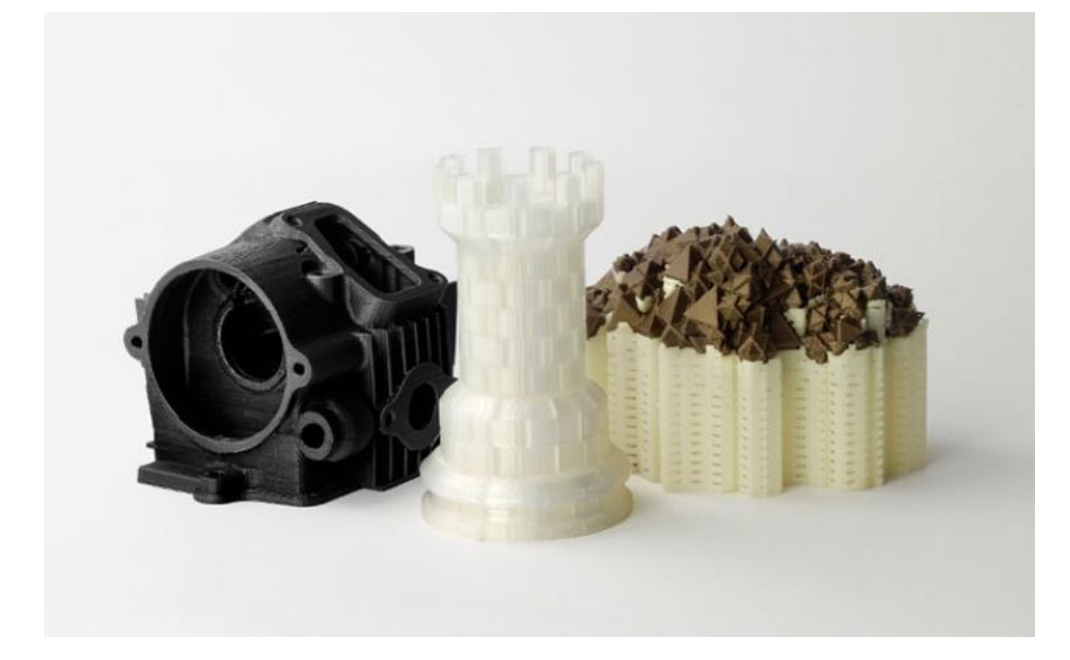